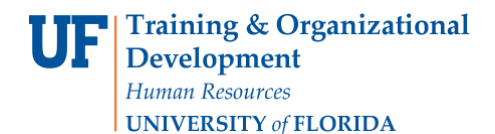

## **Searching for Commodity Codes**

#### **Overview**

Use this instruction guide to search for and select the correct Commodity Code in myUF Marketplace. Although enabled vendors in myUF Marketplace supply the Commodity Code, for forms and Non-Catalog Item forms, the requestor will need to enter it. This guide is for use by requestors--use the security role UF\_N\_MKT\_Requestor.

To access myUF Marketplace as a requestor:

- a. Log on to **http://my.ufl.edu** using your Gator Link username and password.
- b. Click Nav bar > Main Menu > My Self Service > myUF Marketplace.
- 1. From within a Draft Requisition, click the **Final Review** tab in the arrow shaped ribbon at the top of the page. For help see the "Completing a Requisition in myUF Marketplace" instruction guide.

| 📜 Shop 👌 My Carts and Orders 👌 Open My Active Shopping Cart 🗢 👌 Summary - 1095712 - Draft Requisition                                                                                                    |                                  |
|----------------------------------------------------------------------------------------------------|----------------------------------|
| 📀 Cart Information 🔗 Shipping 🔗 Bill To and PCard 🍂 Chartfields 🔗 Internal Notes and Attachments 🤗 External Notes and Attachments 🖓 External Notes and Attachments                                           | Place Order<br>or<br>Assign Cart |
| Return to shopping cart                                                                                                    | Continue Shopping                |
| <ul> <li>The list below needs to be addressed before the order can be placed.</li> <li>Shoppers may complete this field or proceed to Assign Cart. This field is required for Requestors: Dept Id</li> </ul> |                                  |
| Requisition PR Approvals PO Preview Comments Attachments History                                                                                                    |                                  |
| Summary Shipping   Bill To and PCard   Chartfields   Supplier Info                                                                                                    | 🖨 ?                              |
| Hide header                                                                                                    | Hide value descriptions          |

2. Scroll to the bottom of the review screen and under the Product Description section of the Final Review; click the **edit** button next to the item that you would like to search for its commodity code.

|   | Draduct Descripti |                                       |                             | Catalog No.     | Sine / I             | Daskasing     | Unit Drice   | Quantity | Ext Drice  |     |      |
|---|-------------------|---------------------------------------|-----------------------------|-----------------|----------------------|---------------|--------------|----------|------------|-----|------|
|   | Product Descripti | on                                    |                             | Catalog No      | 512071               | Packaging     | Unit Price   | Quantity | EXt. Price | - / |      |
| 1 | Sunscreen Pk50 🍟  | more info                             |                             | 2AZ93           |                      | EA            | 30.60        | 1 EA     | 30.60 USD  | U ( | edit |
|   | Manufacturer      | NORTH BY HONEYWELL                    | Commodity Code 42           | 2170000         |                      | Internal Note |              |          |            | 7   |      |
|   | Name              |                                       | Emergency and field medical |                 | Internal Attachments |               |              |          |            |     |      |
|   | Manufacturer Part | 122000X                               | se                          | rvices products |                      | add attachm   | ent          |          |            |     |      |
|   | Number            |                                       |                             |                 |                      | dua actornini | cition .     |          |            |     |      |
|   | More              | http://www.grainger.com/Grainger/it 和 |                             |                 |                      | External Note |              |          |            |     |      |
|   | Information       |                                       |                             |                 |                      | Attachments   | for supplier |          |            |     |      |
|   | URL               |                                       |                             |                 |                      | add attachm   | ent          |          |            |     |      |
|   | UNSPSC            | 42-17-19-17                           |                             |                 |                      |               |              |          |            |     |      |
|   | more info         |                                       |                             |                 |                      |               |              |          |            |     |      |

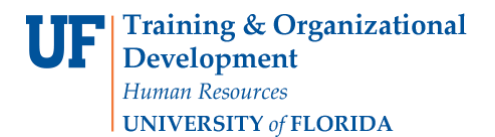

## Searching for Commodity Codes

3. In the edit screen, click the **magnifying glass** icon next to Commodity Code to search for commodity codes.

| Edit Line                   |                                       |                |            |                                      |       |                                     |          | ? X            |
|-----------------------------|---------------------------------------|----------------|------------|--------------------------------------|-------|-------------------------------------|----------|----------------|
| Product Description         |                                       |                | Catalog No | Size / Pack                          | aging | Unit Price                          | Quantity | Ext. Price     |
| 1 Sunscreen Pk50 📸          | more info                             |                | 2AZ93      | EA                                   |       | 30.60 1<br>Select price or contract | EA       | 30.60 USD      |
| Manufacturer Name           | NORTH BY HONEYWELL                    | Commodity Code | 4217       | 0000                                 |       | Internal Note                       |          | *              |
| Manufacturer Part<br>Number | 122000X                               |                | Emer       | gency and field medic<br>es products | al    |                                     |          | <del></del>    |
| More Information            | http://www.grainger.com/Grainger/it 🎜 |                |            |                                      |       |                                     |          | expand   clear |
| URL                         |                                       |                |            |                                      |       | External Note                       |          | ~              |
| UNSPSC                      | 42-17-19-17                           |                |            |                                      |       |                                     |          |                |
| more info                   |                                       |                |            |                                      |       |                                     |          | expand   clear |
|                             |                                       |                | Save Can   | cel                                  |       |                                     |          |                |

4. The following search screen will appear:

|                       |   | Close |
|-----------------------|---|-------|
| Commodity Code Search | ? |       |
| Code starts with      |   |       |
| Description contains  |   |       |
| Search                |   |       |
|                       |   |       |

#### Search Tips

- 1. Enter a broad term in the **Description contains...** field such as "conferences" or "maintenance".
  - a. For example, instead of "pencils", enter "supplies" and click the **Search** button.
  - b. For pencils, use the Commodity Code 44120000 for Office Supplies.
- 2. Another example; for "gasoline" enter "fuel" think in general terms.
  - a. For this term, only two Commodity Codes are displayed.
  - b. For "gasoline," use 15000000 Fuels and Fuel Additives and Lubricants and Anti Corrosives.
    - Remember, Commodity Codes are very general.

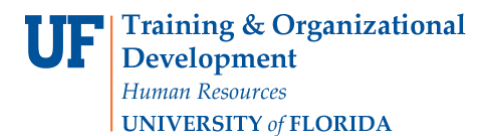

### Searching for Commodity Codes

| Elick to filter search results |                                                  | ?                     |
|--------------------------------|--------------------------------------------------|-----------------------|
| Results per page 20 💌          | Results 2                                        | 🔳 Page 1 of 1 膨       |
| Code                           | Description                                      |                       |
| 15000000                       | Fuels and Fuel Additives and Lubri<br>corrosives | cants and Anti select |
| 15130000                       | Fuel for nuclear reactors                        | select                |

- 3. Commodity Codes are listed by topic--use the **first two digits** to identify codes grouped together by topic.
  - a. For example, if the Category Code for electron microscopes is 41111700, enter the first two digits, "41" in the **Code starts with...** field.
  - b. The results will display <u>41000000 Laboratory and Measuring and Observing and Testing</u> <u>Equipment</u> as the main topic and all subtopics below it.
  - c. For example, a centrifuge would fall under <u>41100000 Laboratory and Scientific Equipment and</u> <u>Accessories.</u>
- 4. To open the search fields again, click the link + Click to filter search results.

| Results per page 20 💌 | Results 15                                                  | 🔳 Page 1 of 1 上 |
|-----------------------|-------------------------------------------------------------|-----------------|
| Code                  | Description                                                 |                 |
| 1000000               | Laboratory and Measuring and Observing and Testing Equipmer | nt select       |
| 1100000               | Laboratory and scientific equipment and accessories         | select          |
| 1103000               | Laboratory cooling equipment                                | select          |
| 1103007               | Chilling units or cold water circulators                    | select          |
| 1103300               | Fluid mechanics equipment                                   | select          |
| 1103400               | Controlled Environment Chambers and Accessories             | select          |
| 1103500               | Fume hoods or controlled flow cabinets or stations          | select          |
| 1106005               | Nucleic acid radioactive labeling kits                      | select          |
| 1106202               | Bacterial strains                                           | select          |
| 1106600               | Lab Vectors                                                 | select          |
| 1110000               | Measuring and observing and testing instruments             | select          |
| 1111700               | Electron microscopes                                        | select          |
| 1115307               | Lasers and Laser Sources                                    | select          |
| 1115700               | Chromatographic measuring instruments and accessories       | select          |
| 1120000               | Laboratory supplies and fixtures                            | select          |

#### Sample Topic Groupings

| Topic Commodity Code<br>Digits | Description (Topic Headings) and Examples |
|--------------------------------|-------------------------------------------|
|--------------------------------|-------------------------------------------|

© Training and Organizational Development UF Human Resources University of Florida, Gainesville, FL 32611 **Development** Human Resources

UNIVERSITY of FLORIDA

# **Instruction Guide**

### Searching for Commodity Codes

| 10 | 1000000  | Live Plant and Animal Material and Accessories and<br>Supplies<br>Examples: Animal Feed 10120000 and Live Animals<br>10100000                                         |
|----|----------|----------------------------------------------------------------------------------------------------|
| 25 | 2500000  | Commercial and Private Vehicles and Accessories<br>Example: No subtopics – includes ALL vehicles and tires                                                            |
| 27 | 27000000 | MRO Supplies (Maintenance Repair and Operations)<br>Example: Hand Tools 27110000                                                                                      |
| 30 | 3000000  | Building Construction Components and Supplies<br>Example: Gaskets and Seals 31180000                                                                                  |
| 43 | 4300000  | Information Technology Broadcasting and<br>Telecommunications<br>Examples: Analytic and Scientific Software 43232605<br>Mobile Phones 43191501 and Computers 43211500 |
| 50 | 5000000  | Food and Beverage Products<br>Example: No subtopics                                                                                                    |
| 70 | 7000000  | Farming, Fishing, Forestry and Wildlife Contracting<br>Services<br>Example: No subtopics                                                                              |
| 78 | 7800000  | Transportation and Storage and Mail Services<br>Example: Vehicle maintenance and repair services<br>78180000                                                          |
| 83 | 8300000  | Utilities and Related Services<br>Example: Mobile Communications Services 83116000                                                                                    |
| 94 | 9400000  | Organizations, Clubs and Associations (Dues and Memberships)                                                                                                    |

For a full list of Commodity Codes, go to <a href="http://purchasing.ufl.edu/departments/myufMarketplace/default.asp">http://purchasing.ufl.edu/departments/myufMarketplace/default.asp</a>.

For more help, e-mail <u>procurement@ufl.edu</u> or contact the Procurement Services Help Desk at 392-1335